定期預金の預入・満期払戻予約の取扱は、総合口座定期預金のみとなっています。 証書式定期預金や定期預金通帳でお預入れの定期預金の取扱いはできません。

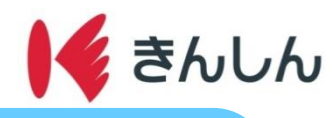

満期払戻予約の手順 定期預金預 

## Step.1: 定期預金預入手続き

1. メニュー画面を開く

📢 金沢信用金庫

2. 定期預金入金を選択する

🖌 金沢信用金庫

4

٩

振込先登録一覧

明細確認

ß

手数料一覧

**{**ô}

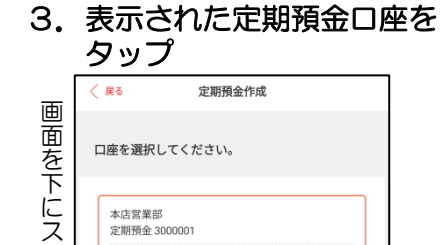

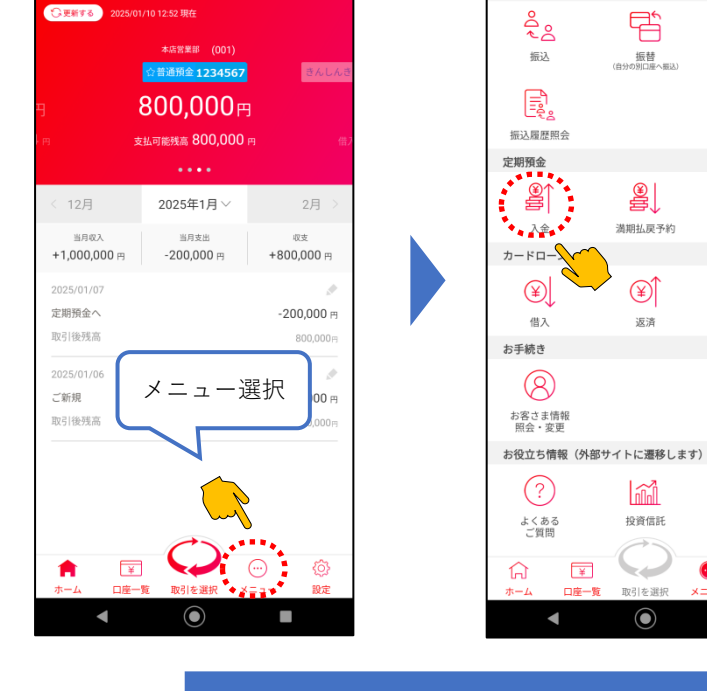

4

画面を下にスクロ 口座残高 400,535円 (2025年1月10日 13時5分4秒 3 ١ ル  $oldsymbol{O}$ 

4. 預入する定期預金を選択する

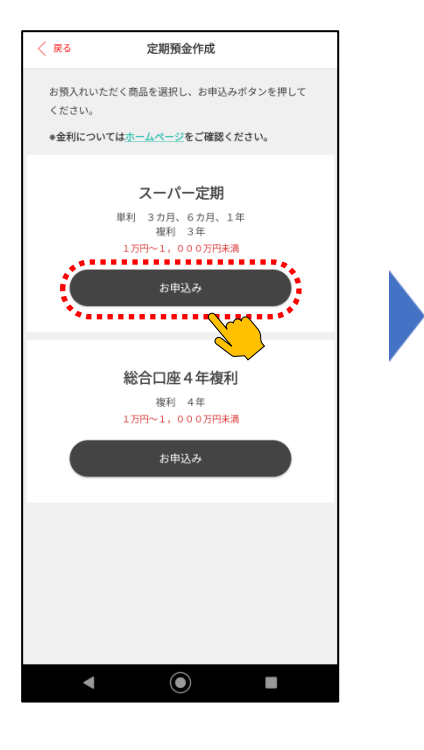

5. 出金する口座を選択する。

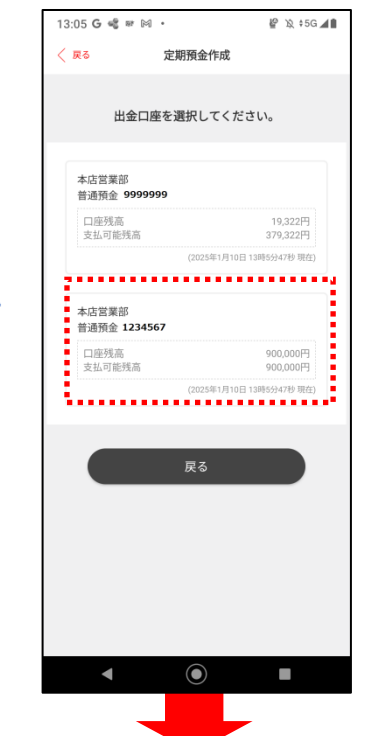

6. 金額・期間・満期取扱を入力 し確認をタップ

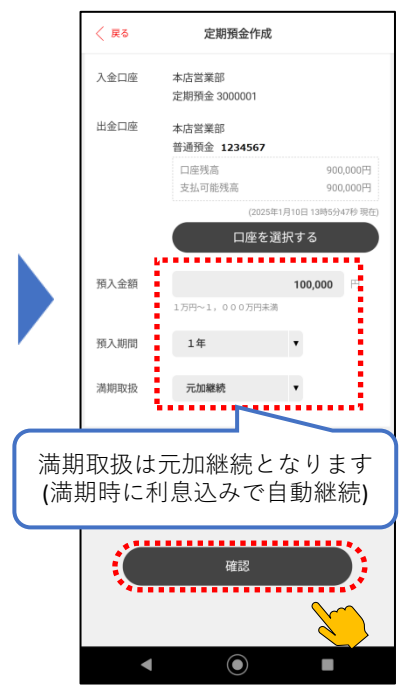

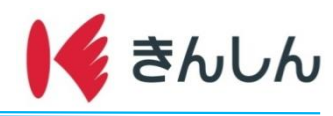

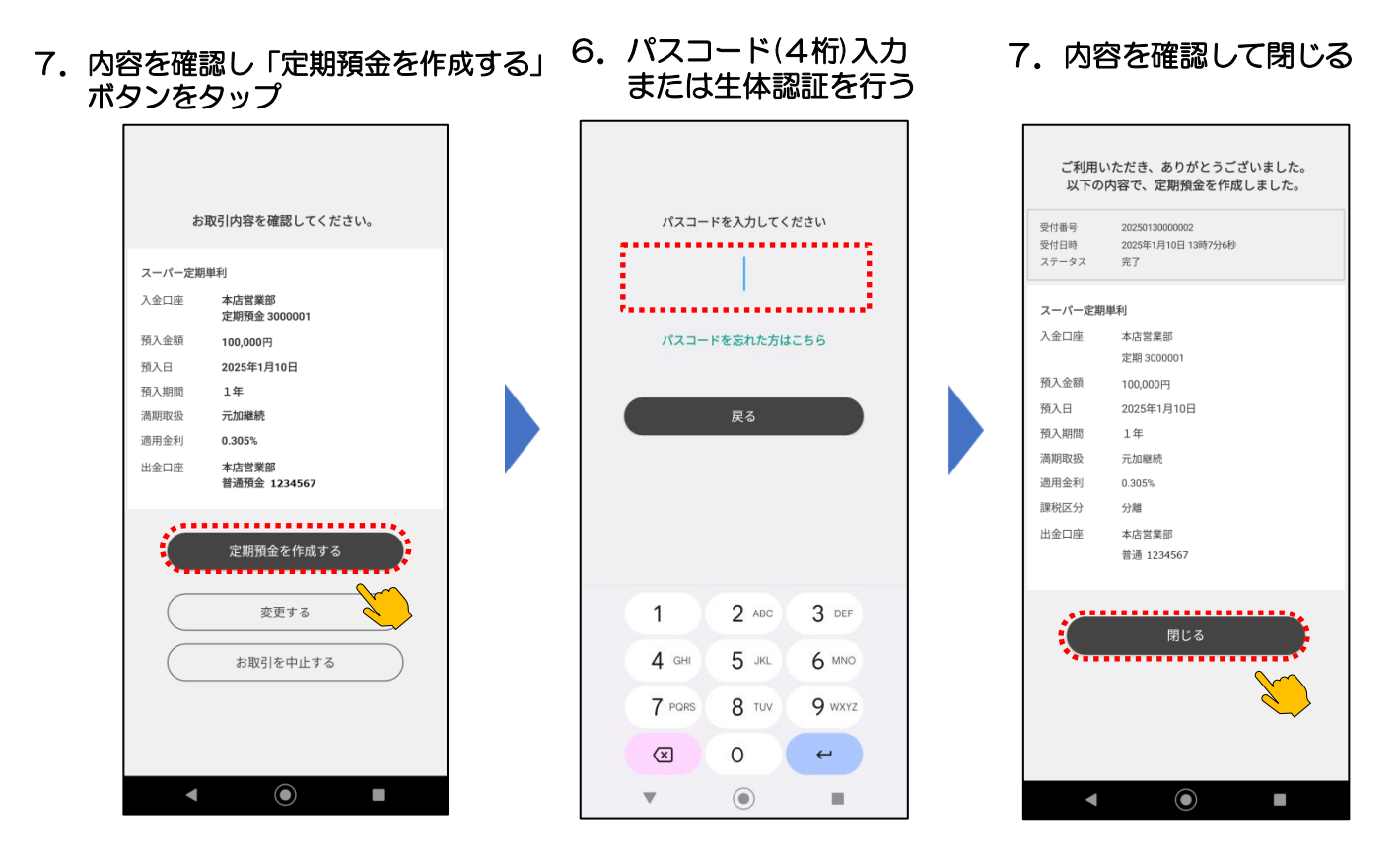

満期払戻予約手順は Step.2にお進みください

定期預金の払い出しは、満期払戻予約のみとなります。(満期日の2営業日前まで取扱可能です。) 中途解約は不可となりますので、ご注意下さい。

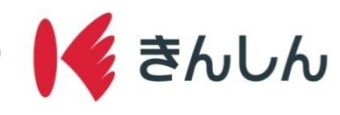

## Step.2: 満期払戻予約

1.メニュー画面から定期預金 満期払戻予約を選択する

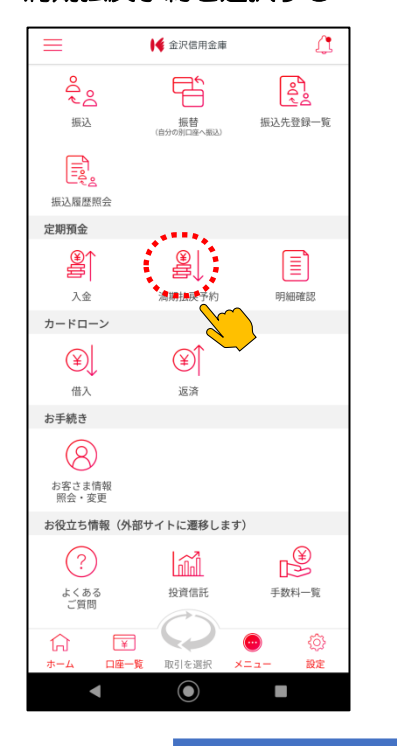

- 2. 表示された定期預金口座を タップ

   く R5
   定期預金薄期以戻予約

   □座を選択してください。

   一座を選択してください。

   ごの55555

   ごの55555

   ごの55555

   ごの55555

   ごの55555

   ごの55555

   ごの55555

   ごの55555

   ごの55555

   ごの55555

   ごの55555

   ごの55555

   ごの55555

   ごの55555

   ごの55555

   ごの55555

   ごの55555

   ごの55555

   ごの55555

   この55555

   ごの55555

   ごの55555

   ごの55555

   ごの55555

   ごの55555

   ごの55555

   ごの55555

   ごの55555

   ごの55555

   ごの55555

   ごの55555

   ごの55555

   ごの55555

   この55555

   ごの55555

   ごの55555

   ごの55555

   ごの55555

   ごの55555

   ごの55555

   ごの55555

   ごの55555
- 選択する < 戻る 定期預金満期払戻予約 更新日 2025/01/10 14:27 现在 本店営業部 (001) 口座番号: 3000001 スーパー定期単利 一般定期預金 預入日: 2025/01/10 湛期日:2026/01/10 利率:0.305% 預入期間:1年 满期取扱:元加継続 課税区分:分離課税 預入金額 100,000 円 満期払戻予約 スーパー定期複利 総合口座4年 預入日:2025/01/10 法期日·2029/01/10 利率: 0.140% 預入期間:4年 満期取扱:元加継続 課税区分:分離課税 預入金額 200,000 円 満期払戻予約  $\bigcirc$ ◄

3. 定期預金満期払戻予約を

4. 払戻内容を確認し、払戻予約ボタンをタップする

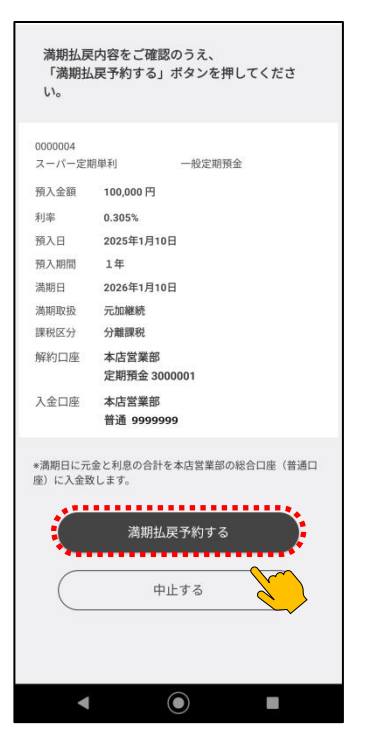

5. パスコード(4桁)入力 または生体認証を行う

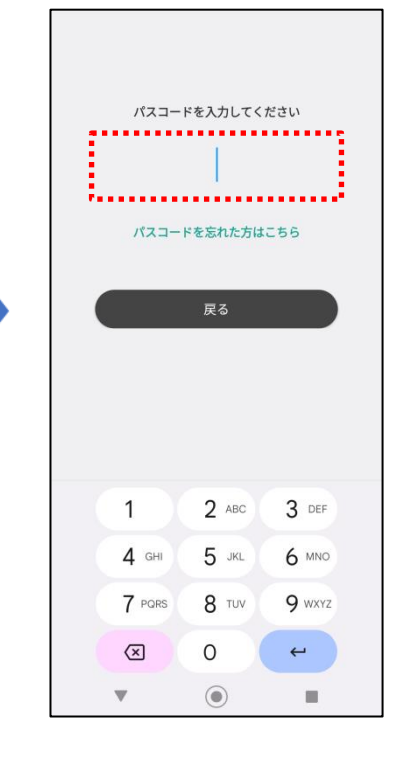

 満期払戻予約の受付内容 を確認する
 C利用いただき、ありがとうございました。 以下の内容で、満期払戻予約を受付しました。

| 支払合計   | 100,000円            |
|--------|---------------------|
| 入金口座   | 本店営業部<br>普通 9999999 |
| 定期預金口座 | 本店営業部<br>定期 3000001 |
| 預入番号   | 0000004             |
| 預入日    | 2025年1月10日          |
| 預入期間   | 1年                  |
| 満期日    | 2026年1月10日          |
|        | 閉じる                 |
|        |                     |
|        |                     |